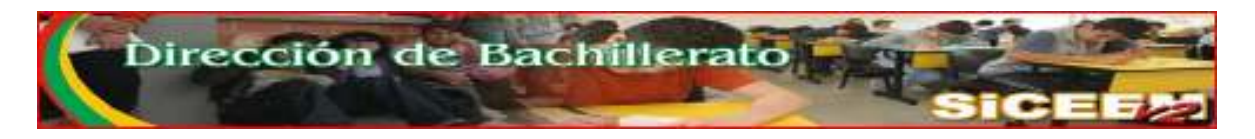

# SISTEMA INTEGRAL DE CONTROL ESCOLAR DE EDUCACIÓN MEDIA VERSION 2

## **PROCEDIMIENTO DE CAPTURA DE CALIFICACIONES**

## **MODULO PARA DOCENTES**

El siceem v2, pone a disposición de las escuelas participantes un módulo de acceso para docentes, con la finalidad de que éstos se involucren de manera directa en el proceso de control escolar de la institución en la que laboran. De esta manera se contribuirá a hacer más eficiente y confiable dicho proceso.

## PROCESOS PRELIMINARES

## a).- Asignación de Grupos a Docentes

El departamento de control escolar de la institución deberá asignar a cada uno de sus docentes el grupo al que está asignado frente a grupo. Ésta acción se realiza en la opción [DATOS] del menú principal, seguida de la opción [PERSONAL], posteriormente elegir [LISTADO DE GRUPOS]

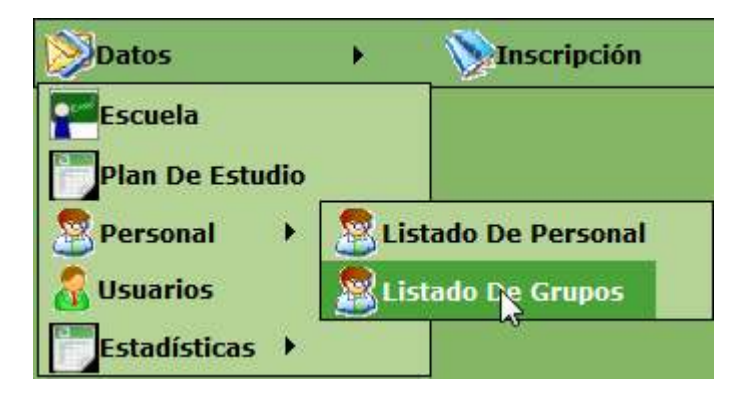

El sistema mostrará la Lista de Grupos que se generaron derivados del proceso de Inscripción. En ésta lista, existen una serie de accesos o enlaces relacionados con el grupo: *Alumnos, Evaluaciones, Horario, Maestro*.

Para asignar un grupo a un docente, deberá seleccionar el enlace *Maestro* donde se nos mostrará la información del grupo en el que se está posicionado, así como la lista de docentes. Acto seguido dar clic en el docente responsable del grupo, la información del docente aparecerá en la seción de datos del maestro, finalmente dar clic en el botón *Actualizar* ubicado en la parte inferior de la pagina.

Para regresar al Listado de Grupos clicar en el botón *Listado General de Grupos*, donde podremos seguir con esta actividad hasta completar la totalidad de grupos.

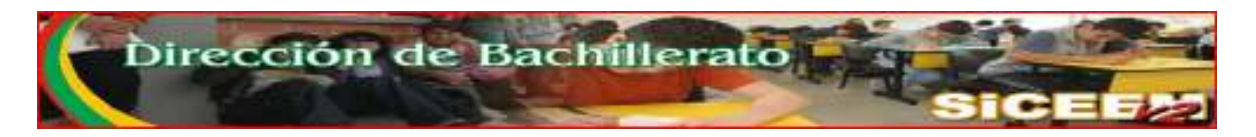

### b).- Asignación de Claves de Acceso a docentes

El Docente deberá contar con una clave de acceso para poder accesar al modulo de captura de calificaciones. El departamento de control escolar será el responsable de asignar las claves de acceso así como difundir entre los docentes sus respectivas claves de acceso y claves de usuario y el procedimiento contenido en este documento.

Para asignar las claves, se deberá ingresar a los datos generales del docente, en la opcion **[DATOS]** del menú principal, seguido de **[PERSONAL]** y despues elegir **[LISTADO DE PERSONAL]**.

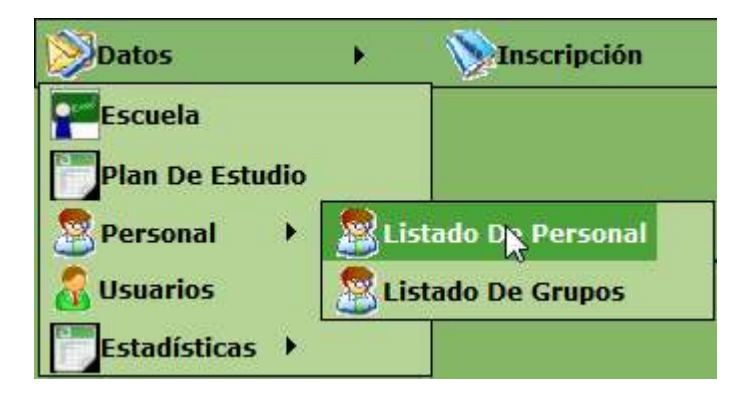

Acto seguido se mostrará la lista del personal de la institución. Para ingresar a ver los datos generales, basta con dar un clic en el *Rfc* del maestro, donde además de poder actualizar información personal, en la parte final de la página deberá responder a la pregunta si el docente es usuario del sistema, es decir, si tiene grupo asignado y participará en el proceso de captura de calificaciones, y finalmente deberá asignar la clave de acceso en el espacio destinado para ello.

La clave de acceso podrá contener tanto caractéres alfa-numericos y/o numéricos con una longitud máxima de 10 digitos.

Para grabar la información pulsar el botón Actualizar.

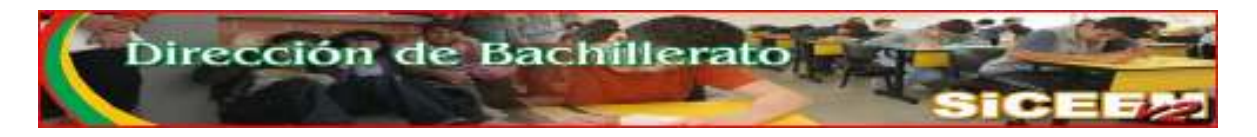

# PROCESO DE CAPTURA

Una vez que el docente ya cuenta con su clave de acceso, el docente deberá ingresar a la siguiente dirección de internet para acceder al modulo de captura:

http://siceem.sec-coahuila.gob.mx/siceem2/default.aspx

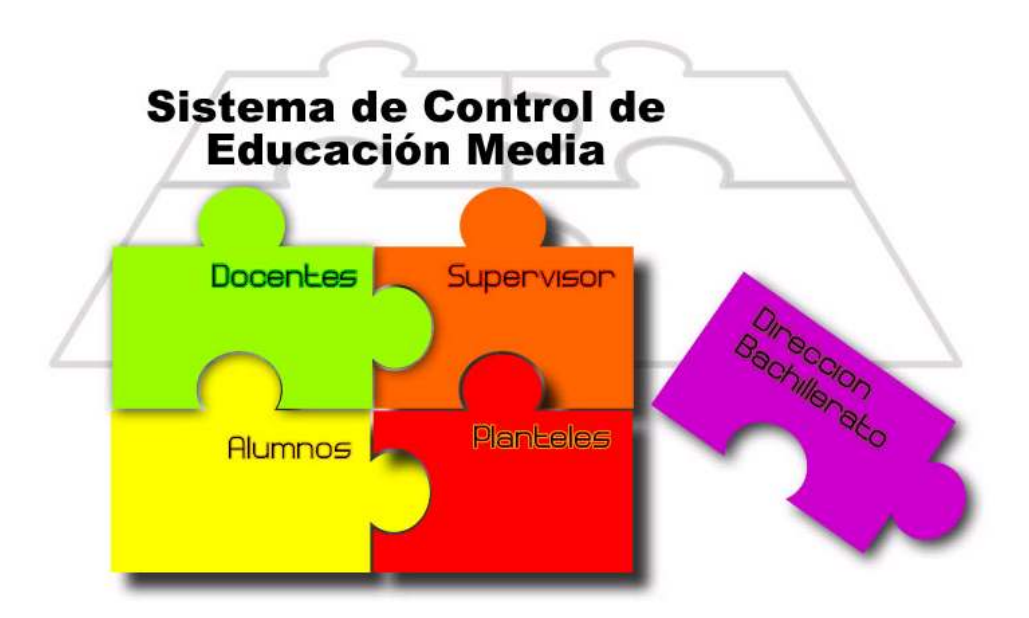

En ésta página el docente deberá elegir la elección que le corresponde, es decir, dar un clic en la parte de "Docentes" para dar paso al módulo de captura.

| Dirección de B | Bachil           | lerato          | H     | SIC | EFA |
|----------------|------------------|-----------------|-------|-----|-----|
| Acceso         | Al Sistema (M    | lódulo del Doc  | ente) |     |     |
| 1              | eclee aqui sus d | atos de acceso: |       |     |     |
|                | Usuario:         |                 |       |     |     |
|                | ontraseña:       |                 |       |     |     |
|                | Entr             |                 |       |     |     |
|                |                  |                 |       |     |     |
|                |                  |                 |       |     |     |

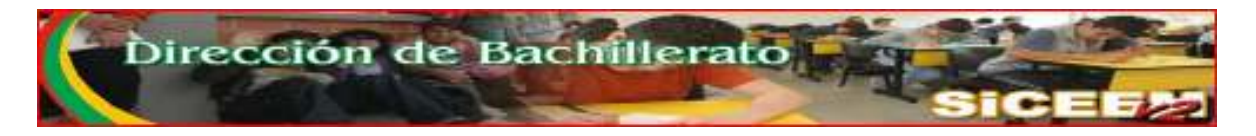

Para inciar la sesión introducir la clave de usuario, que será el Rfc del docente tal cual se encuentra contenido en el sistema, y la clave de acceso. Dar clic en el botón *Entrar*.

| Acceso Al Sistema | (Módulo del D      | ocente) |
|-------------------|--------------------|---------|
| Teclee aqui su    | s datos de acceso: |         |
| Usuario:          | GUCR591006         |         |
| Contraseña:       | ••••               |         |
| E                 | Intrar             |         |
| E                 | Intrar             |         |

Una vez firmado el módulo mostrará una pantalla de bienvenida así como el menú de opciones con el cual el docente podrá trabajar.

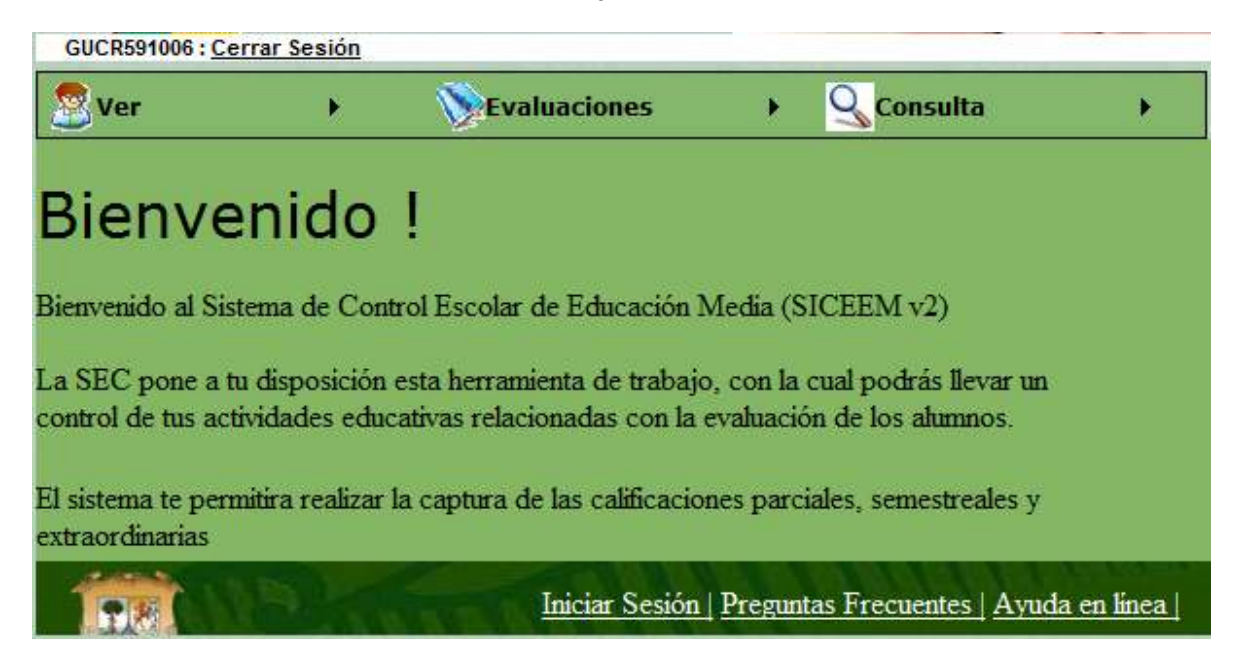

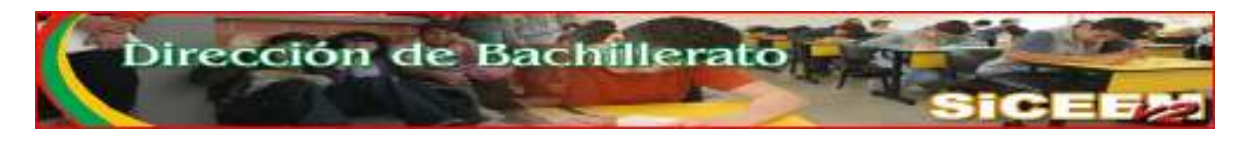

#### PROCESOS

La principal función de este módulo será la captura de las calificaciones en cualquier momento de evaluación. Si embargo, los docentes tambien podrán actualizar su información personal si asi es necesario.

### DATOS PERSONALES

En la opción **[VER]-[Datos Personales]**, el docente podrá hacer modificaciones a su información personal y laboral, así como cambiar su clave de aceso en caso de que lo considere necesario.

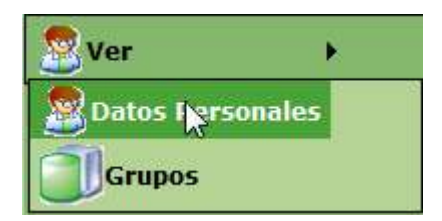

| Clisefold (Certal Set               | 1010                                                |                      |           |                    |       |  |
|-------------------------------------|-----------------------------------------------------|----------------------|-----------|--------------------|-------|--|
| Ver                                 | • Setval                                            | laaciones            | 1 90      | onsulta 🔹 🕨        |       |  |
| FC   GUCR591006                     |                                                     |                      |           |                    |       |  |
|                                     |                                                     |                      |           |                    |       |  |
| ellido Patenso :                    |                                                     | Apellido Mate        | : GHD     | Nombre .           |       |  |
| JTIERREZ                            |                                                     | CARRASCO             |           | RICARDO JORGE      |       |  |
| Curr                                | росы                                                | -                    |           |                    |       |  |
| Fecha Ingreso                       | 17/08/1998<br>El formato de la for A<br>1/2 Treatra | t et dit wei ausse i | Mamis and | Estatus : Activa   | •     |  |
| uario del Sistema :<br>Password : 1 | ë Stan Noj                                          |                      |           | Pulse este botón p | para  |  |
|                                     |                                                     |                      |           | arabar la informa  | nción |  |

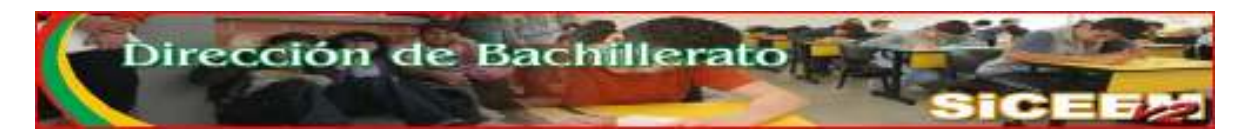

## GRUPOS

En la opcion **[VER]-[Grupos]**, el docente verá los grupos que tiene asignados, asi como una serie de opciones relativas a lo mismos grupos, tales como *Ver Horario*, *Ver Alumnos*, Imprimir la Lista de Asistencia y las opciones de captura de los distintos momentos de evaluación.

| 🙎 Ver       | k       |
|-------------|---------|
| 🙎 Datos Per | sonales |
| Grupos      |         |

| Grup                  | os                       |                                       | Mome                                   | ntos d | е |    | $\overline{}$                                |                           |        |                                              |
|-----------------------|--------------------------|---------------------------------------|----------------------------------------|--------|---|----|----------------------------------------------|---------------------------|--------|----------------------------------------------|
| Horario               | Clave                    | Nombre                                | captur                                 | a      |   | -  | Calific                                      | car                       | Plan   | Nombre del plan                              |
| <u>Ver</u><br>Horario | BALC01401<br>Ver.ahmnos  | TALLER DE<br>LECTURA Y<br>REDACCIÓN I | GUTIERE<br>CARRASCO<br>RICARDO JORGE   | С      | 1 | 6  | Parcial 1 Or<br>Parcial 2 EF<br>Parcial 3 EF | tdinario<br>ER1 B(<br>ER2 | GR6101 | Bachillerato General<br>2 años (Plan actual) |
| <u>Ver</u><br>Horario | BALC01401<br>Ver alumnos | TALLER DE<br>LECTURA Y<br>REDACCIÓN I | GUTIERREZ<br>CARRASCO<br>RICARDO JORGE | A      | 1 | 14 | Parcial 1 Or<br>Parcial 2 EE<br>Parcial 3 EE | rdinario<br>SR1 B<br>SR2  | GR6101 | Bachillerato General<br>2 años (Plan actual) |
| <u>Ver</u><br>Horario | BALC01401<br>Ver alumnos | TALLER DE<br>LECTURA Y<br>REDACCIÓN I | GUTIERREZ<br>CARRASCO<br>RICARDO JORGE | в      | 1 | 22 | Parcial 1 Or<br>Parcial 2 EE<br>Parcial 3 EE | rdinario<br>ER1 B<br>ER2  | GR6101 | Bachillerato General<br>2 años (Plan actual) |

*Ver Horario.-* En esta opción el docente podrá ver el horario que el departamento de control escolar de su institución haya designado para ese grupo.

*Ver Alumnos*.- Aquí se podrán ver los alumnos del grupo, y podrá hacer una impresión de la Lista de Asistencia de los alumnos

| Materia     | BALC01401<br>TALLER DE LECTURA Y REDACCI<br>I     | ÓN                                                   |                                                             |
|-------------|---------------------------------------------------|------------------------------------------------------|-------------------------------------------------------------|
| Mestro      | GUCR591006<br>GUTIERREZ CARRASCO RICARDO<br>JORGE | 1                                                    |                                                             |
| Plan        | BGR6101                                           |                                                      |                                                             |
| Semestre    | 1                                                 |                                                      |                                                             |
| Grupo       | 6                                                 |                                                      |                                                             |
| Alumno      | os por Grupo                                      | <ul> <li>Para obten</li> <li>clic en este</li> </ul> | er una Lista de Asistencia dar<br>ícono.                    |
| Imprimir Li | sta de Asistencia y                               | Matricula Seccion p                                  | arciall parcial2 parcial3 califi_fp califi_eer1 califi_eer2 |
| AGUIRRE DE  | LA CRUZ JESUS DAVID 05                            | 061201170 C                                          |                                                             |
| ALBA CANO   | ISABEL 09                                         | 961201164 C                                          |                                                             |
| ALBA CANO   | JULIETA MARINA 05                                 | 061201165 C                                          |                                                             |

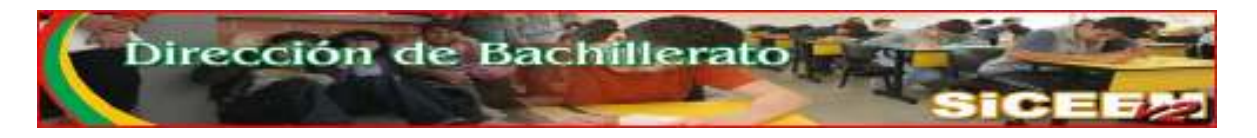

El sistema mostrará la Lista de Asistencia en formato de acrobat reader, la cual podrá ser impresa mediante el botón imprimir en el ambiente de acrobat.

| 1   | CO<br>El Gobie | Subsecretaría de Educación Media y Formación para el Trabajo<br>Dirección de Bachillerato |
|-----|----------------|-------------------------------------------------------------------------------------------|
| E   | SCUELA PR      | EPARATORIA DE LA LAGUNA (Turno Matutino)<br>201401 TALLER DE LECTURA Y REDACCIÓN I        |
| #   | Grupo: 6       | Semestre: 1 Sección: C                                                                    |
| N   | laestro: KICA  | LISTA DE ASISTENCIA                                                                       |
| No. | Matricula      | Nombre                                                                                    |
| 1   | 0961201170     | AGUIRRE DE LA CRUZ JESUS DAVID                                                            |
| 2   | 0961201164     | ALBA CANO ISABEL                                                                          |
| 3   | 0961201165     | ALBA CANO JULIETA MARINA                                                                  |
| 4   | 0961201168     | ALONSO IBARRA REBECA ELIZABETH                                                            |
| 5   | 0961202194     | ANDRADE ESPINOZA PERLA AZUCENA                                                            |
| 6   | 0961200577     | AVILA GOMEZ JOSE JAVIER                                                                   |
| 7   | 0961201084     | RARROSO OLIVARES VEIMI GILADALI IPE                                                       |

*Momentos de Captura*.- Los momentos de Captura estarán disponibles de acuerdo a las fechas destinadas para cada evento.

La captura de exámenes parciales estará sujeta a las fechas que la escuela establezca, por lo que el departamento de control escolar deberá establecer dichas fechas. Cabe señalar que la captura de estas calificaciones no es obligatoria

Las fechas de captura de los exámenes ordinarios y extraordinarios estarán determinadas por la *Dirección de Bachillerato*, de acuerdo al calendario de actividades dado a conocer al inicio del ciclo escolar. De modo que los enlaces o links para acceder a las capturas estarán disponibles solo en las fechas determinadas para cada evento.

Los procedimientos de captura básicamente son los mismos en cualquier momento y para efectos de ilustración se describirá el proceso de captura del examen ordinario.

Al dar clic en la opción *Ordinario*, se motrará la lista de alumnos del grupo seleccionado para captura.

| Datos del                                      | Grupo                                                                                      |                                |               |                 |                 |      |
|------------------------------------------------|--------------------------------------------------------------------------------------------|--------------------------------|---------------|-----------------|-----------------|------|
| Materia                                        | BALC01401                                                                                  |                                |               |                 |                 |      |
|                                                | TALLER DE LECTURA Y REDACCIÓN                                                              |                                | <u> </u>      | El canda        | do abierto in   | dica |
| Mestro                                         | GUCR591006                                                                                 |                                | /             |                 |                 |      |
|                                                | GUTIERREZ CARRASCO RICARDO                                                                 |                                | /             | que la ca       | isilla de capti | Jra  |
|                                                | JORGE                                                                                      |                                | /             | está habi       | litada v puec   |      |
| Plan                                           | BGR6101                                                                                    |                                | /             |                 |                 |      |
| Genesic                                        | 1                                                                                          |                                | /             | capturar        | o hacer         |      |
| Скаро                                          | 0                                                                                          |                                | /             | correccio       | nes             |      |
| Calificar Exame                                | n Ordinario                                                                                |                                | /             | concecio        | nes             |      |
| Matricula                                      | Fechas de Captura del 01/12/2008 al 29/01/2009                                             | Parciall Parcial? Parci        | al3 Ordinario | No. Acta Socian |                 |      |
| 0961201170                                     | AGUIRRE DE LA CRUZ JESUS DAVID                                                             |                                | 2             | С               |                 |      |
| 0961201164                                     | ALBA CANO ISABEL                                                                           |                                | 2             | с               |                 |      |
| 0961201165                                     | ALBA CANO JULIETA MARINA                                                                   |                                | 2             | с               |                 |      |
| 0961201168                                     | ALONSO IBARRA REBECA ELIZABETH                                                             |                                | <b>`</b>      | с               |                 |      |
| 0961202194                                     | ANDRADE ESPINOZA PERLA AZUCENA                                                             |                                | <b>2</b>      | с               |                 |      |
| 0961201155                                     | VAZQUEZ CHAVEZ DIANA ISELA                                                                 |                                | 2             | с               |                 |      |
| 0961201156                                     | VAZQUEZ DELGADO LUIS CARLOS                                                                |                                | 2             | с               |                 |      |
| 0961201083                                     | VELIZ SANCHEZ FRANCISCO JAVIER                                                             |                                | <b>1</b>      | с               |                 |      |
| 0961201216                                     | ZAVALA GUTIERREZ ERNESTO                                                                   |                                | 2             | с               | _               |      |
| Aceptar                                        |                                                                                            |                                | Graba la      | S               |                 |      |
| Presione el boti<br>bloqueada ya n<br>ELOQUEAR | in de BLOQUEAR, cuando usted ya este segaro de q<br>o será posible realizar cambio alguno. | ue la calificación aplicada a  | calificaci    | ones.           | bio, una vez    |      |
| Es muy recome<br>la calificación               | adable NO presentar este <del>torios si este les iniciado al pr</del>                      | riodo para calficar ya que s   | Bloquea       | calificacion    | es y las 🧮      |      |
| No estás dentro                                | o del periodo de captura de calificaciones. Si hay alum                                    | os sin calificar, informe al r | deja com      | o definitivo    | IS.             |      |

Dirección de Bachillerat

El Bótón de *Aceptar*, mediante el cual se graban las callificaciones permanecerá oculto cuando se ingrese a este módulo y no se esté dentro del periodo de captura.

Se podrán hacer correcciones de calificaciones cuantas veces sean necesarias, siempre que se esté en el tiempo de captura y NO se hayan *BLOQUEADO* las calificaciones.

El Proceso de **BLOQUEO** consiste en establecer las calificaciones como definitivas. Una vez que se bloquean las calificaciones, ya no se podrá realizar ninguna corrección a las mismas.

Una vez bloqueadas las calificaciones se deberá imprimir el Acta de evaluación correspondiente.

Al momento de grabar las calificaciones por primera vez en un grupo, el sistema generará un número de acta que se visualizará en la columna "No de Acta" de la forma de captura. Es importante que se tome nota del número de acta de evaluación del grupo que se esté capturando para poder realizar la consulta e impresión de ésta. En caso de no tener el número de acta se podrá consultar con el departamento de control escolar.

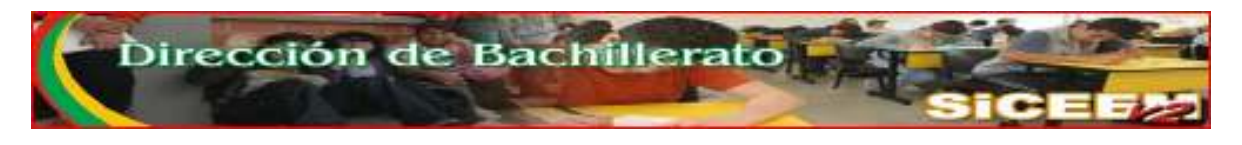

| Calificar Exam | en Ordinario<br>Fechas de Captura del 01/12/2008 al 29/01/2009 |          |          |          |             | _                |            |
|----------------|----------------------------------------------------------------|----------|----------|----------|-------------|------------------|------------|
| Matricula      | Alumno                                                         | Parcial1 | Parcial2 | Parcial3 | Ordinario   | No. Acta Section | Numero de  |
| 0961201170     | AGUIRRE DE LA CRUZ JESUS DAVID                                 |          |          |          | 2           | A0-1 C           | Acta de    |
| 0961201164     | ALBA CANO ISABEL                                               |          |          |          | <b>`</b>    | с                | Evaluación |
| 0961201165     | ALBA CANO JULIETA MARINA                                       |          |          |          | <u>&gt;</u> | с                | Evaluación |
| 0961201168     | ALONSO IBARRA REBECA ELIZABETH                                 |          |          |          | <b>`</b>    | с                |            |
| 0961202194     | ANDRADE ESPINOZA PERLA AZUCENA                                 |          |          |          | <b>2</b>    | с                |            |
| 0961201155     | VAZQUEZ CHAVEZ DIANA ISELA                                     |          |          |          | <b>b</b>    | с                |            |
| 0961201156     | VAZQUEZ DELGADO LUIS CARLOS                                    |          |          |          | 6           | с                |            |

Para Imprimir dicha acta de evaluación deberá remitirse a la opción [CONSULTA] del menú principal, luego elegir Acta de Evaluación.

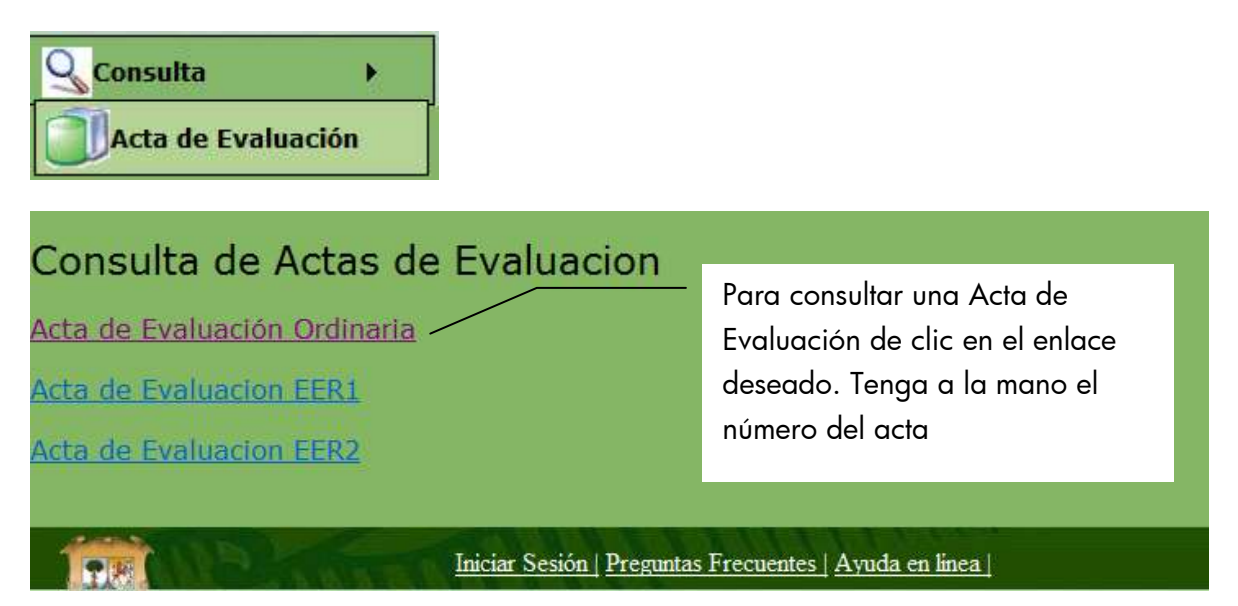

Al dar clic sobre cualquiera de los enlaces se abrirá un módulo que pedirá el número de el acta generado al momento de captura. Deberá tener a la mano dicho número de acta para consultar su acta de evaluación.

| Consulta de Acta de Evaluación O             | rdinaria              |                                       |
|----------------------------------------------|-----------------------|---------------------------------------|
| Número de Acta de Evaluación Ordinaria: A0-1 | Consultar             | Después de                            |
| Imprimir Acta de Evaluación                  |                       | teclear el no. de<br>acta, de clic en |
| Iniciar Sesión   Pregunta                    | as Frecuentes   Ayuda | consultar                             |

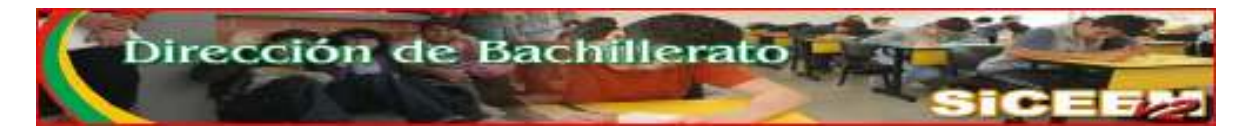

Acto seguido aparecerá la lista de alumnos con las calificaciones capturadas. Bastará pulsar el ícono de la impresora para mandar llamar el reporte en formato pdf, para lo cual es necesario que su equipo de computo tenga instalado el adobe-acrobat reader.

| Consult<br>Número de Ao<br>Imprimir Acta | ta de Acta de<br>ta de Evaluación Ordinar<br>de Evaluación | Evaluació     | on Ordinaria                 | -            | lmpri<br>Evalu    | me acta c<br>ación          | le       |         |                  |
|------------------------------------------|------------------------------------------------------------|---------------|------------------------------|--------------|-------------------|-----------------------------|----------|---------|------------------|
| Clave                                    | Materia                                                    | Matricula     | Alumno                       | Calif<br>Ord | icación<br>inaria | Fecha                       | Semestre | Seccion | Ciclo<br>Escolar |
| BALC01401                                | TALLER DE<br>LECTURA Y<br>REDACCIÓN I                      | 0961201170 AG | UIRRE DE LA CRUZ JESUS DAVID | 70           |                   | 25/11/2009<br>12:00:00 a.m. | 1        | с       | 2009-<br>2010    |
| BALC01401                                | TALLER DE<br>LECTURA Y<br>REDACCIÓN I                      | 0961201164 AL | BA CANO ISABEL               |              |                   | 25/11/2009<br>12:00:00 a.m. | 1        | с       | 2009-<br>2010    |
| BALC01401                                | TALLER DE<br>LECTURA Y<br>REDACCIÓN I                      | 0961201165 AL | BA CANO JULIETA MARINA       |              |                   | 25/11/2009<br>12:00:00 a.m. | 1        | с       | 2009-<br>2010    |
|                                          | TALLER DE                                                  | ΔΤ            | ONSO IRARRA RERECA           |              |                   | 25/11/2009                  |          |         | 2009.            |

| Subsecre<br>Dirección<br>Escuela:ESC<br>Docente:RIC/<br>Materia:BALC | bierno<br>tada late<br>taría<br>taría<br>tuela<br>ARDO<br>C0140 | de la Gente<br>medery Culturs<br>a de Educa<br>Bachillerat<br>PREPARATOF<br>JORGE GUTIE<br>1 : TALLER DE    | ación Media y Formación para el<br>to<br>RIA DE LA LAGUNA<br>ERREZ CARRASCO<br>LECTURA Y REDACCIÓN I                                                                                                    | Trabajo            | Personal and a second |
|----------------------------------------------------------------------|-----------------------------------------------------------------|----------------------------------------------------------------------------------------------------|----------------------------------------------------------------------------------------------------|--------------------|-----------------------|
| Semestre:1                                                           |                                                                 | ACT                                                                                                    |                                                                                                    | 1                  | lo. Acta: A0-1        |
|                                                                      |                                                                 | ACIA                                                                                                    | A DE EVALUACIÓN ORDINAM                                                                                                    | XIA .              |                       |
|                                                                      | No:                                                             | Matricula                                                                                                   | Nombre del Alumino                                                                                                    | Calificación       |                       |
| -                                                                    | No.                                                             | Matricula<br>0961201170                                                                                     | A DE EVALUACION ORDINAR<br>Nombre del Alumno<br>AGUIRRE DE LA CRUZ JESUS DAVID                                                                                                    | Calificación<br>70 |                       |
|                                                                      | No. 1                                                           | Matricula<br>0961201170<br>0961201164                                                                       | A DE EVALUACION ORDINAR<br>Nombre del Alumno<br>AGUIRRE DE LA CRUZ JESUS DAVID<br>ALBA CANO ISABEL                                                                                                    | Calificación<br>70 |                       |
|                                                                      | No.<br>1<br>2<br>3                                              | Matricula<br>0961201170<br>0961201164<br>0961201165                                                         | A DE EVALUACION ORDINAR<br>Nombre del Alumno<br>AGUIRRE DE LA CRUZ JESUS DAVID<br>ALBA CANO ISABEL<br>ALBA CANO JULIETA MARINA                                                                                                | Calificación<br>70 |                       |
|                                                                      | No.<br>1<br>2<br>3<br>4                                         | Matricula<br>0961201170<br>0961201164<br>0961201165<br>0961201168                                           | A DE EVALUACION ORDINAR<br>Nombre del Alumno<br>AGUIRRE DE LA CRUZ JESUS DAVID<br>ALBA CANO ISABEL<br>ALBA CANO JULIETA MARINA<br>ALONSO IBARRA REBECA ELIZABETH                                                              | Calificación<br>70 |                       |
|                                                                      | No.<br>1<br>2<br>3<br>4<br>5                                    | Matricula<br>0961201170<br>0961201164<br>0961201165<br>0961201165<br>0961201168<br>0961202194               | A DE EVALUACION ORDINAR<br>Nombre del Alumno<br>AGUIRRE DE LA CRUZ JESUS DAVID<br>ALBA CANO ISABEL<br>ALBA CANO JULIETA MARINA<br>ALONSO IBARRA REBECA ELIZABETH<br>ANDRADE ESPINOZA PERLA AZUCENA                            | Calificación<br>70 |                       |
|                                                                      | No.<br>1<br>2<br>3<br>4<br>5<br>6                               | Matricula<br>0961201170<br>0961201164<br>0961201165<br>0961201168<br>0961201168<br>0961202194<br>0961200577 | A DE EVALUACION ORDINAR<br>Nombre del Alumno<br>AGUIRRE DE LA CRUZ JESUS DAVID<br>ALBA CANO ISABEL<br>ALBA CANO JULIETA MARINA<br>ALONSO IBARRA REBECA ELIZABETH<br>ANDRADE ESPINOZA PERLA AZUCENA<br>AVILA GOMEZ JOSE JAVIER | Calificación<br>70 |                       |

Esta Acta de Evaluación deberá ser entregada firmada por el dcentente encargado al pie de ésta.

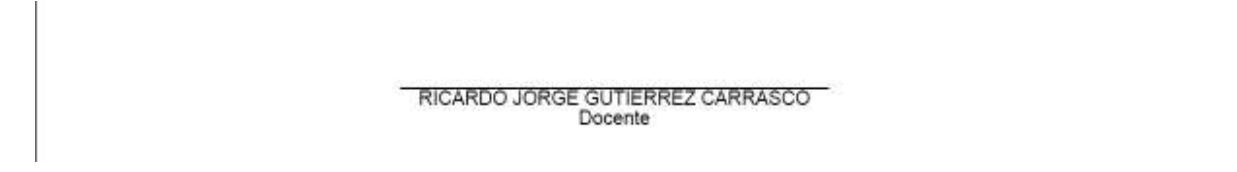

# Es muy importante tener en cuenta que las actas de evaluación no se imprimirán si las calificaciones no han sido bloqueadas.

La captura de las calificaciones será por evento, es decir, mientras se realiza la captura de fin de periodo, no se podrá capturar la primera oportunidad ni la segunda oportunidad,

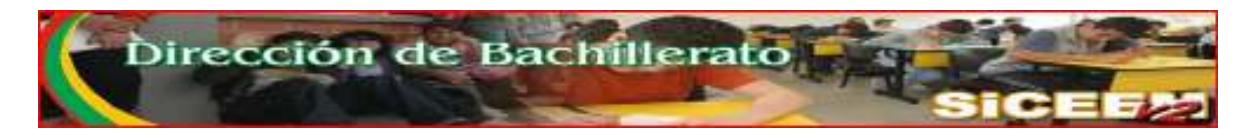

y durante el periodo de primera oportunidad no se podrán hacer correcciones en las calificaciones de fin de periodo.

Es muy importante que se respeten las fechas establecidas para la captura, y que se bloquen las calificaciones en tiempo y forma ya que de esto depende que se puedan capturar calificaciones en la siguiente etapa.

| ificar Examen Extraordinario 1<br>primir Acta de Evaluación EER1<br>Calificación ordinaria no bloqueada<br>Calificación EER1 no bloqueada<br>Calificación EER1 bloqu <sub>ge</sub> da |                                           |                 |            | Sir<br>de<br>de | Si no se bloquean las calificaciones<br>de fin periodo, las calificaciones<br>de EER1 no se podrán capturar. |                  |              |          |
|----------------------------------------------------------------------------------------------------|-------------------------------------------|-----------------|------------|-----------------|----------------------------------------------------------------------------------------------------|------------------|--------------|----------|
| Matricula Alun                                                                                                    | 1100 Pa                                   | rciall Parcial2 | Parcial3 0 | Indinario       | No.                                                                                                    | Section          | Calificación | No. Acta |
|                                                                                                    |                                           |                 |            |                 | Acta                                                                                                    | Deccion          | EERI         | EFRI     |
| 0961201164 ALBA CANO ISABEL                                                                                                    |                                           |                 |            |                 | Acta<br>A0-1                                                                                                 | C                | EERI         | FFRI     |
| 0961201164 ALBA CANO ISABEL<br>0961201165 ALBA CANO JULIETA                                                                                                    | MARINA                                    |                 |            |                 | Acta<br>A0-1<br>A0-1                                                                                         | c<br>c           | EERI         | FFRI     |
| 0961201164 ALBA CANO ISABEL<br>0961201165 ALBA CANO JULIETA<br>0961201168 ALONSO IBARRA REE                                                                                           | MARINA<br>SECA ELIZABETH                  |                 |            |                 | Acta<br>A0-1<br>A0-1<br>A0-1                                                                                 | C<br>C<br>C      | EERI         | FFRI     |
| 0961201164 ALBA CANO ISABEL<br>0961201165 ALBA CANO JULIETA<br>0961201168 ALONSO IBARRA REE<br>0961202194 ANDRADE ESPINOZA                                                            | MARINA<br>BECA ELIZABETH<br>PERLA AZUCENA |                 |            |                 | Acta<br>A0-1<br>A0-1<br>A0-1<br>A0-1                                                                         | C<br>C<br>C<br>C | EERI         | FFRI     |